# Ústředna JA-152KRY zabezpečovacího systému JABLOTRON Mercury Instalační manuál

# GSM komunikátor typ GSM2201MD

# <u>Upozornění:</u>

- 1. JABLOTRON Mercury je určen výhradně k montáži proškoleným technikem, který má platný certifikát Jablotronu.
- Konfigurace ústředný alarmu JÁBLOTRON Mercury se provádí pomocí mobilní aplikace MyCOMPANY. Přístupové údaje jsou montážnímu technikovi přiděleny po úspěšném absolvování certifikačního školení.
- 3. Ústředny jsou vybaveny integrovanou konektivitou pomocí speciální SIM karty SIM kartu nevyjímejte ani neměňte za jinou.
- 4. Alarm JABLOTRON Mercury vyžaduje pravidelnou měsíční platbu za službu JDS. Způsob platby se odvíjí dle země instalace. V případě, že služba není zaplacená, dojde k omezení plné funkcionality systému. Ten bude i nadále plně fungovat jako alarm v místě instalace, dojde ale ke zrušení možnosti ovládání pomocí aplikace MyJABLOTRON a konfigurace pomocí aplikace MyCOMPANY. O tomto blížícím se omezení bude uživatel dopředu informován e-mailem na adresu uvedenou při registraci systému.
- 5. Přehled kompatibilních periferií je uveden v příloze 1: Přehled periferií alarmu JABLOTRON Mercury

# 1. Základní popis ústředny

#### 1.1. Popis ústředny

Ústředna typ:CU2201MD

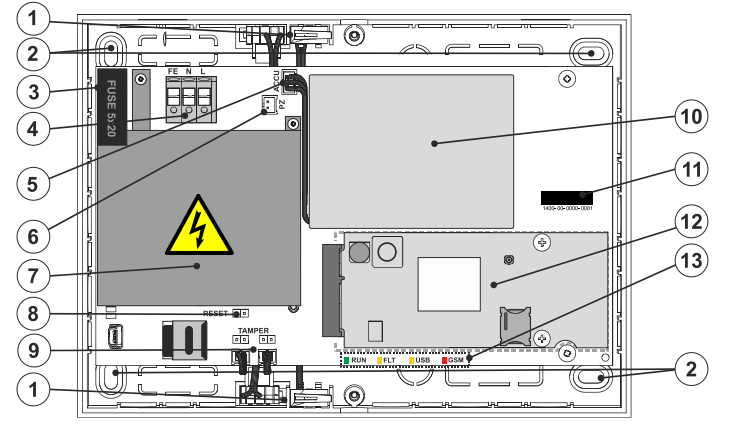

<u>Obrázek 1</u>: 1 – sabotážní spínače ústředny; 2 – otvory pro montáž ústředny na zeď; 3 – síťová pojistka; 4 – svorkovnice síťového přívodu napájení; 5 – konektor pro připojení záložního akumulátoru; 6 - konektor pro akustický indikátor; 7 – kryt napájecího zdroje; 8 – propojka RESET, 9 – konektory a propojky sabotážních spínačů; 10 – akumulátor; 11 – seriové číslo ústředny; 12 – GSM komunikátor; 13 – indikační signálky ústředny

### 1.2. Signálky na elektronice ústředny (13)

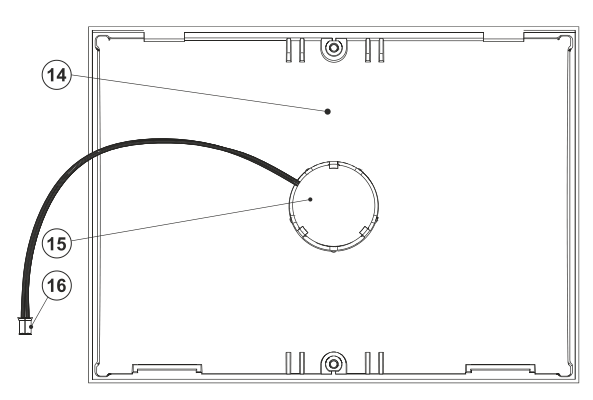

<u>Obrázek 2</u>: **14** – víko ústředny; **15** – akustický indikátor; **16** – konektor akustického indikátoru

| RUN | zelená  | Blikáním signalizuje provozní stav ústředny                                                                                                    |  |  |
|-----|---------|----------------------------------------------------------------------------------------------------|--|--|
| FLT | žlutá   | Svícením indikuje všeobecnou poruchu v systému                                                                                                    |  |  |
| GSM | červená | <ul> <li>trvale svítí po připojení napájení při vyhledávání sítě GSM (nejdéle 1 min),</li> <li>zhasnutá, pokud je GSM v pořádku a právě neprobíhá komunikace,</li> <li>pravidelně bliká v intervalech 1 s/1 s svítí/nesvítí, není-li dostupná GSM síť.</li> </ul> |  |  |

## 2. Před instalací

- 1. Promyslete si způsob zabezpečení objektu, rozložení jednotlivých periferií a případné dělení ovládání do samostatných sekcí.
- Bezdrátové periferie musí být nainstalovány tak, aby nebyla stíněna či rušena jejich radiová komunikace. Při instalaci vždy zkontrolujte kvalitu signálu jednotlivých periferií přímo v aplikaci MyCOMPANY.
- 3. Pro správnou funkci by ústředna měla být umístěna na skrytém místě. Pro svůj provoz vyžaduje stálé síťové napájení a kvalitní GSM signál (LTE).
- 4. Při návrhu a instalaci alarmu je třeba respektovat požadavky příslušných norem.

# 3. Postup instalace JABLOTRON Mercury

### <u>Upozornění:</u>

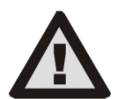

- Výrobce nenese žádnou odpovědnost za škody v případě, že je systém nevhodně nainstalován či nastaven.
- V místě montáže je nutný kvalitní signál GSM (zkontrolujte mobilním telefonem).
- Síťový přívod ústředny smí instalovat pouze osoba s příslušnou odbornou elektrotechnickou kvalifikací. Zdroj ústředny má dvojité bezpečnostní oddělení obvodů. Ochranný zemní vodič síťového přívodu (je-li použit) je možné připojit na svorku FE.
- Síťové připojení realizujte vhodným kabelem s dvojitou izolací a průřezem 0,75 až 1,5 mm<sup>2</sup>.
- Na síťové napájení ústředny se doporučuje instalovat prvky nadproudové (typicky 6 A) a přepěťové ochrany
- Během montáže musí být zcela vypnuto veškeré napájení ústředny.

- 1. Pomocí vrtací šablony (v příbalu) si připravte otvory a nainstalujte ústřednu na vybrané místo. Napájení zatím nepřipojujte.
- 2. Připojte napájení na připojovací svorky pro síťový přívod (4) v rozsahu ~ 110–230 V, 50–60 Hz. Ústředna je zařízení třídy ochrany II s dvojitou izolací, a tak pro připojení napájecího napětí použijte dvouvodičový přívod (fázový a pracovní vodič). Ochranný zemní vodič síťového přívodu (je-li použit) je možné připojit na svorku FE. Zkontrolujte, zda vodiče dobře drží ve svorkovnici.
- Vložte do ústředny akumulátor (10) a fixujte jej pomocí oboustranně lepící pásky k desce ústředny (používejte výhradně akumulátor BAT-3V7/ 5000 mAh z distribuční sítě Jablotron).

#### Pozor – zálohovací akumulátor je dodáván v nabitém stavu, nesmí být zkratován!

- 4. Připojte konektor akumulátoru (5) do desky ústředny.
- 5. Zapněte síťové napájení ústředny a vyčkejte do plného zprovoznění (zhasne červená LED kontrolka GSM).
- 6. Spusťte konfigurační aplikaci MyCOMPANY v mobilním telefonu a přihlaste se údaji, které jste obdrželi na certifikačním školení.
- 7. Kliknutím na tlačítko "NOVÁ INSTALACE +" zahájíte konfiguraci (obr. I).
- 8. Načtěte čárový kód sériového čísla ústředny (11) a počkejte na potvrzení navázání spojení (obr. II).
- Zadejte název instalace a vyplňte email majitele, jenž bude přihlašovacím jménem do uživatelské aplikace MyJABLOTRON (oznámení o zřízení účtu bude spolu s přihlašovacími údaji automaticky odesláno na uvedený e-mail).
- 10. Počkejte na dokončení registrace a úvodní aktivaci ústředny.
- 11. V aplikaci, v modulu "Správa periferií" vstupte do položky Ústředna, rozklikněte Stav a zkontrolujte kvalitu signálu GSM sítě (údaj v %) (obr. III).
- 12. Následně v modulu "Správa periferií" použijte tlačítko "Přidat periferii" a načtěte čárový kód sériového čísla první periferie (naleznete jej přímo na desce plošných spojů, zezadu na periferii nebo na papírovém obalu výrobku). (obr. IV) Řiďte se pokyny v mobilní aplikaci.

a) do bezdrátové periferie vložte baterie,

- b) zavřete kryt periferie a zajistěte vrutem z příbalu
- c) v aplikaci nastavte název periferie, případně další parametry,
- d) vyčkejte na navázání spojení s periferií a volbou Uložit se vraťte do Správy periferií,
- e) pokud se spojení nenaváže, otevřete a zavřete kryt periferie (případně vyjměte a opět vložte baterie),
- f) postup opakujte pro všechny nainstalované periferie, případně dálkové ovladače (u nich se spojení naváže stiskem libovolného tlačítka).
- g) výsledkem je kompletní seznam všech periferií se stavem OK.
- 13. V aplikaci, v modulu "Správa uživatelů" přidejte a nastavte uživatele (pro přiřazení čipů a karet doporučujeme vybrat metodu načtení pomocí "Přiložení karty ke klávesnici"). Nezapomeňte změnit výchozí kód pro uživatele SERVIS a SPRÁVCE (obr. V).
- 14. Zkontrolujte funkčnost všech periferií pomocí modulu "Testování periferií" (obr. VI).
- 15. Zapojte konektor akustického indikátoru (16) do konektoru (6) na desce ústředny.
- 16. Uzavřete kryt ústředny a zajistěte vruty ve víku.
- 17. Pokud je vše v pořádku, ukončete pomocí aplikace MyCOMPANY Servisní režim ústředny a vyzkoušejte funkci alarmu.

| Seznam instalací                                                                                                    | <b>♦</b> \\\\\\\\\\\\\\\\\\\\\\\\\\\\\\\\\\\\ | < Registrace zařízení                                                         | <                                  | <b>Ústředna</b><br>JA-152K |
|----------------------------------------------------------------------------------------------------|-----------------------------------------------|-------------------------------------------------------------------------------|------------------------------------|----------------------------|
| Q Hledat instalaci                                                                                                    | Ó                                             |                                                                               | Stav                               | ок                         |
| Radeca                                                                                                    |                                               |                                                                               | Sériové číslo                      | 1400-40-3911-5075          |
| 0-0H                                                                                                    | ~                                             |                                                                               | Síla GSM signálu<br>Verze firmware | T-MobileCZ 100 %           |
| and and a second second |                                               |                                                                               | Napětí sběrnice 1                  | 12.0V                      |
| 11CUETA - Eduard Pelfer                                                                                                    | ~                                             | Pro přidání nové instalace načtěte registrační nebo sériový<br>kód z výrobku. |                                    |                            |
| Co-eta                                                                                                    |                                               |                                                                               |                                    |                            |
| Manual Mercury                                                                                                    |                                               |                                                                               |                                    |                            |
| A-103                                                                                                    | ~                                             |                                                                               |                                    |                            |
|                                                                                                    |                                               |                                                                               |                                    |                            |
| Media rooth                                                                                                    | عر<br>عر                                      | art 1900 1907 1977 1978                                                       |                                    |                            |
| A-1014                                                                                                    | Ň                                             |                                                                               |                                    |                            |
| NOVÁ INSTALACE +                                                                                                    |                                               | ZADAT REGISTRAČNÍ KÓD RUČNĚ NEBO REGISTRACE                                   |                                    |                            |
| A-107                                                                                                    | R                                             |                                                                               |                                    |                            |
| an old                                                                                                    |                                               |                                                                               |                                    |                            |

obr. I

obr. II

obr. III

| < Správa periferií<br>Manual Mercury 152 KR         | Ŧ | < Správa uživatelů (3)<br>Manual Mercury 152 KR | Q | Testování pe<br>Manual Mercury | r <b>iferií</b><br>152 KR |
|-----------------------------------------------------|---|-------------------------------------------------|---|--------------------------------|---------------------------|
| 0   JA-152K   ОК<br>Ústředna                        | > | Servis<br>Servis                                | > | Paměť aktivací                 | •                         |
| 1   <b>JA-111R</b>   <mark>OK</mark><br>Periferie 1 | > | <ul> <li>Vlastník</li> <li>Správce</li> </ul>   | > | 0   JA-152K                    | Aktivní Sabotáž           |
| 2   JA-155E   OK   📾   util                         | > | Uživatel<br>Uživatel 1                          | > | Ústředna                       | _                         |
| 3   JA-150M   OK   🗩   attl                         | > |                                                 |   | Periferie 1                    | _                         |
| Periferie 3 4   JA-150M   OK   🗩   📶                |   |                                                 |   | Periferie 2                    | $\wedge$                  |
| Periferie 4                                         | > |                                                 |   | 3   JA-150M<br>Periferie 3     |                           |
| 5   JA-162PW   Navazuje spojení   📼<br>Periferie 5  | > |                                                 |   | 4   JA-150M<br>Periferie 4     | -                         |
| 6   JA-151M   OK   🗩   atll<br>Periferie 6          | > |                                                 |   | 5   JA-162PW<br>Periferie 5    | <ul><li>✓ –</li></ul>     |
| 7   JA-150P PET   OK   🗩   attl<br>Periferie 7      | > |                                                 |   | 6   JA-151M<br>Periferie 6     |                           |
|                                                     |   |                                                 |   | 7   JA-150P PET<br>Periferie 7 | V -                       |
| + PŘIDAT PERIFERII                                  | > | + Přídat nového uživatele                       |   |                                |                           |
| obr. IV                                             |   | obr. V                                          |   | obr. Vi                        |                           |

# 4. Alternativní způsob konfigurace před samotnou instalací:

#### Příprava konfigurace:

- Připojte napájení na připojovací svorky pro síťový přívod (4) v rozsahu ~ 110–230 V, 50–60 Hz. Ústředna je zařízení třídy ochrany II s dvojitou izolací, a tak pro připojení napájecího napětí použijte dvouvodičový přívod (fázový a pracovní vodič).
- Připojte konektor akumulátoru (5) do desky ústředny a zapněte síťové napájení ústředny. Vyčkejte do plného zprovoznění ústředny (zhasne červená LED kontrolka GSM).
- 3. Spusťte konfigurační aplikaci MyCOMPANY v mobilním telefonu a přihlaste se údaji, které jste obdrželi po certifikačním školení.
- 4. Kliknutím na tlačítko "NOVÁ INSTALACE +" zahájíte konfiguraci (obr. I).
- 5. Načtěte čárový kód sériového čísla ústředny (11) a počkejte na potvrzení navázání spojení (obr. II).
- 6. Zadejte název instalace a vyplňte e-mail majitele, jenž bude přihlašovacím jménem do uživatelské aplikace MyJABLOTRON (oznámení o zřízení účtu bude spolu s přihlašovacími údaji automaticky odesláno na uvedený e-mail.)
- 7. Počkejte na dokončení registrace a úvodní aktivaci ústředny.

#### 8. Nevkládejte baterie do periferií.

- 9. V aplikaci, v modulu "Správa periferií" použijte tlačítko "Přidat periferii" a načtěte čárový kód sériového čísla první periferie (naleznete jej přímo na desce plošných spojů, zezadu na periferii nebo na papírovém obalu výrobku). (obr. IV).
  - a) v aplikaci nastavte název periferie, případně další parametry,
  - b) volbou "Uložit" se vraťte do Správy periferií (bez navázání spojení),
  - c) na periferii si poznačte její plánované umístění,
  - d) postup opakujte pro všechny požadované periferie, včetně dálkových ovladačů,
  - e) v seznamu periferií bude u všech vyznačeno že nebylo navázáno spojení.
- 10. V modulu "Správa uživatelů" přidejte a nastavte uživatele (obr. V).
- 11. Odpojte ústřednu od napájení a odpojte akumulátor (5). Ukončete aplikaci.

#### Fyzická instalace a zprovoznění:

- 12. Pomocí vrtací šablony (v příbalu) si připravte otvory a nainstalujte ústřednu na vybrané místo. Napájení zatím nepřipojujte.
- 13. Namontujte periferie v místě instalace.
- 14. Připojte napájení ústředny (dle popisu v kap. 3.2).
- 15. Vložte do ústředny akumulátor (10) a fixujte jej pomocí oboustranně lepící pásky k desce ústředny.
  - Pozor zálohovací akumulátor je dodáván v nabitém stavu, nesmí být zkratován!
- 16. Připojte konektor akumulátoru (5) do desky ústředny.
- 17. Zapněte napájení ústředny a vyčkejte až se ústředna plně nastartuje a připojí se k síti GSM (1-2 minuty, dokud nezhasne LED GSM).
- 18. Spusťte konfigurační aplikaci MyCOMPANY a otevřete si dříve uloženou instalaci (načte se její konfigurace).
  - Pokud jste zapomněli, kam má být periferie namontována, použijte aplikaci a ve Správě periferií použijte tlačítko "Přidat periferii" a načtěte znovu čárový kód – zobrazí se Vám dříve provedené nastavení včetně názvu umístění.
- 19. V modulu "Správa periferií" vstupte do položky Ústředna, v položce "Stav" zkontrolujte kvalitu signálu GSM sítě (údaj v %) (obr. III).
- 20. Připravte si baterie pro bezdrátové periferie.
- 21. Postupně otevírejte nastavení jednotlivých periferií ve Správě periferií, vkládejte baterie a zavírejte kryty (u dálkového ovladače stiskněte libovolné tlačítko). Vyčkejte na navázání spojení a pokračujte na další periferii. Kryt zajistěte vrutem z příbalu.

Pokud se spojení nenaváže, otevřete a zavřete kryt periferie (případně vyjměte a opět vložte baterie nebo stiskněte libovolné tlačítko u dálkového ovladače).

- 22. Stav a konfiguraci jednotlivých periferií zkontrolujte ve Správě periferií, tak aby všechny periferie byly ve stavu OK. (obr. IV).
- 23. V modulu "Správa uživatelů" zkontrolujte nastavení uživatelů. Nezapomeňte změnit výchozí kód pro uživatele Servis a Správce (obr. V).
- 24. Zkontrolujte funkčnost všech periferií pomocí modulu "Testování periferií" (obr. VI).
- 25. Pokud je vše v pořádku, ukončete Servisní režim a vyzkoušejte funkci alarmu.

### 5. Ovládání garážových vrat a vjezdové brány (případně jiných zařízení)

- 1. JABLOTRON Mercury umožňuje ovládat (z uživatelské aplikace, spodního páru tlačítek ovladače nebo z klávesnice) otevírání garážových vrat, vjezdové brány nebo jiné technologie v objektu.
- Pro tento účel má ústředna přednastavenu funkci ovládání 2 výstupů. Pojmenování a testování výstupů se provádí v modulu "Ostatní" Ovládací výstupy.
- 3. V případě aktivace výstupu z aplikace MyJABLOTRON, tlačítkem dálkového ovladače nebo klávesnice, sepne příslušný výstup.
- 4. Propojení ovládaného zařízení je nutné řešit příslušným výstupním reléovým modulem nebo průchozí zásuvkou s výstupem pro ovládání.
- Výstupy lze v případě potřeby využít pro ovládání jakéhokoliv zařízení, které je možné ovládat buď spínacím impulsem 1s nebo funkcí Vypnuto / Zapnuto.

Příklad ovládání pohonu garážových vrat pomocí JB-162N-PLUG

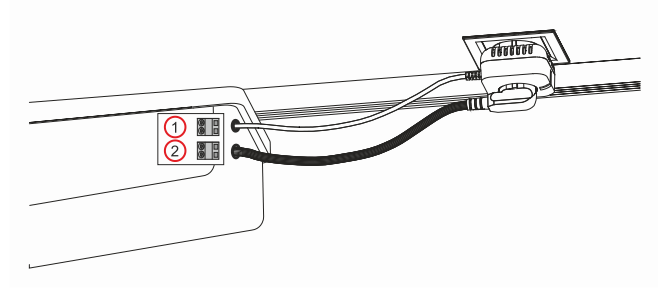

1 – svorky ovládacího vstupu pohonu (bezpotenciálový kontakt); 2 – napájecí svorky pohonu 230 V

### 6. Bezdrátový zvonek

Instalací bezdrátového tlačítka JA-159J aktivujete automaticky funkci bezdrátového zvonku. Akustickou funkci zvonku plní signalizátor ve víku ústředny, případně každá naučená interiérová siréna JA-152A. Pokud instalujete více zvonkových tlačítek, všechny aktivují zvuk zvonku na všech bezdrátových sirénách uvedeného typu i akustický signalizátor ve víku ústředny.

## 7. Teploměry

Do ústředny je možné naučit jako periferii také teploměry JA-151TH. Naměřené teploty jsou poté zobrazovány v aplikaci MyJABLOTRON. Teplotu z jednoho teploměru je také možné zobrazit na displeji klávesnice.

### 8. Reset ústředny

#### Je-li třeba vrátit ústřednu do výrobního nastavení:

- 1. Otevřete kryt ústředny: pro reset musí být aktivní sabotážní kontakt.
- 2. Vypněte síťové napájení ústředny a odpojte akumulátor.
- 3. Spojte piny na desce ústředny označené RESET (8) (přiloženou propojkou).
- 4. Připojte akumulátor a poté síťové napájení ústředny. Na desce ústředny se rozsvítí signálky zelená, žlutá i červená u resetovací propojky.
- 5. Vyčkejte cca 15 s a poté propojku rozpojte.
- 6. Následně probliknou všechny signálky, jako potvrzení dokončení resetu ústředny. Poté se provede napěťový restart ústředny.
- 7. Ústředna byla tímto resetována do výrobního nastavení včetně volby jazyka. Resetem ústředny však nedochází k vymazání historie událostí.
- 8. Pro případné použití ústředny v jiné instalaci, je nutno nejprve deaktivovat ústřednu v aplikaci MyCOMPANY v sekci Ostatní Správa zařízení. Tím dojde ke smazání její konfigurace a přístupu stávajícího správce v aplikaci MyJABLOTRON.

| Parametr                                            | CU2201MD, GSM2201MD                                                                                                    |  |  |
|-----------------------------------------------------|----------------------------------------------------------------------------------------------------|--|--|
| Typ montáže                                         | Fixní montáž                                                                                                    |  |  |
| Jmenovité napětí ústředny / kmitočet<br>/ pojistka  | ~ 110–230 V/50–60 Hz, max. 0,28 A s pojistkou F1,6 A/250 V,<br>třída ochrany II                                                          |  |  |
| Elektrický příkon / proud                           | max 23 VA / 0.1 A                                                                                                    |  |  |
| Třída ochrany                                       | П.                                                                                                    |  |  |
| Zálohovací akumulátor                               | 3.7V 5000 mAh Li-Polymer                                                                                                    |  |  |
| Nízké napětí zálohovacího akumulátoru               |                                                                                                    |  |  |
| (indikace poruchy)                                  | ≤3,5V                                                                                                    |  |  |
| Maximální doba na dobití akumulátoru (80% kapacity) | 72 h                                                                                                    |  |  |
| Max. počet sekcí                                    | 4                                                                                                    |  |  |
| Max. počet periferií                                | 31 periferií + 31 ovladačů                                                                                                    |  |  |
| Max. počet uživatelů                                | 32                                                                                                    |  |  |
| Max. počet programovatelných PG výstupů             | 2                                                                                                    |  |  |
| Poplachová propojení                                | Bezdrátové propojení – nespecifické bezdrátové propojení,<br>bezdrátový protokol Jablotron                                               |  |  |
| Klasifikace poplachového zařízení                   | Stupeň zabezpečení 2 / třída prostředí II                                                                                                |  |  |
| @ dle standardů                                     | EN50131-1, EN 50131-3, EN 50131-6, EN 50131-5-3, EN 50131-10,<br>EN 50136-1, EN 50136-2                                                  |  |  |
| @ prostředí                                         | Vnitřní všeobecné                                                                                                    |  |  |
| @ rozsah provozních teplot / vlhkosti               | -10 °C až +40 °C / 75% bez kondenzace                                                                                                    |  |  |
| @ napájení                                          | Typ A – primární síťový zdroj s dobíjeným záložním akumulátorem                                                                          |  |  |
| @ kapacita paměti událostí                          | cca 7 milionů posledních událostí včetně zdroje, data a času                                                                             |  |  |
|                                                     | Porucha nebo Sabotáž – dle nastavení a profilu                                                                                           |  |  |
| @ reakce systému na ztrátu komunikace s periferií   | @ bezdrátová komunikace do 2h (od poslední komunikace)                                                                                   |  |  |
|                                                     | @ bezdrátová komunikace do 20 min brání v zajištění sekce                                                                                |  |  |
| @ reakce systému na chybné zadáním kódů             | po 10 chybně zadaných kódech je vyhlášen sabotážní poplach a dle<br>zvoleného profilu zablokování všech ovládacích zařízení na 10 minut. |  |  |
| @ ATS klasifikace                                   | Podporované ATS třídy: SP2 – SP5,                                                                                                    |  |  |
|                                                     | SPT: typ Z                                                                                                    |  |  |
|                                                     | Provoz typu: Pass-Througth                                                                                                    |  |  |
|                                                     | GSM220 IMD SP3 – SP5 (JABLO IP, ANSI SIA, DC-09)                                                                                         |  |  |
| @ ATC soboznačaní preti substitusi a sobraně        | JABLO IP,                                                                                                    |  |  |
| informací                                           | klíčem ANSI SIA DC-09.2012 protokol se 128 bitovým AES šifrováním                                                                        |  |  |
| Rozměry                                             | 182 x 132 x 58 mm                                                                                                    |  |  |
| Hmotnost s AKU/ bez AKU                             | 510 g/430 g                                                                                                    |  |  |
| Základní parametry radiové části                    | 868,1 MHz, <25 mW, GFSK <80 kHz                                                                                                    |  |  |
| Rádiové vyzařování                                  | ETSI EN 300 220-1,2                                                                                                    |  |  |
| EMC                                                 | EN 50130-4, EN 55032, ETSI EN 301 489-1,                                                                                                 |  |  |
|                                                     | ETSLEN 301 489-3                                                                                                    |  |  |
| Elektricka bezpecnost                               |                                                                                                    |  |  |
| Podminky provozovani                                | CTU VO-R10 (ERC REC 70-03)                                                                                                    |  |  |
|                                                     | TREZOR TEST (C. 3023)                                                                                                    |  |  |
|                                                     | 9.45  // DC (z  (attended))                                                                                                    |  |  |
|                                                     |                                                                                                    |  |  |
|                                                     | Cca 9 mA (zavisi na sile GSM)                                                                                                    |  |  |
| Pracovní pásma GSM modulu:                          |                                                                                                    |  |  |
| 2G (GSM_EDGE)                                       | 900/1800 MHz                                                                                                    |  |  |
| 20 (00W, EDOE)                                      | 900/2100 MHz (B8_B1)                                                                                                    |  |  |
| 4G (I TE)                                           | 800/900/1800/2100/2600 MHz (B20_B8_B3_B1_B7)                                                                                             |  |  |
| Kompatibilní RCT (ARC přijímač)                     | dle komunikačních protokolů                                                                                                    |  |  |
| SPT komunikátor tvou                                | SPT type 7 (rozšiřující modul ústředny)                                                                                                  |  |  |
| AS/SPT rozhraní                                     | Pass-through                                                                                                    |  |  |
|                                                     |                                                                                                    |  |  |

| Podporovaná ATS třída/komunikační protokol:           |               |                           | Poznámky:                                                                                                    |
|-------------------------------------------------------|---------------|---------------------------|----------------------------------------------------------------------------------------------------|
| ATS třída <sup>1)</sup>                               | ATS rozhraní  | Přenosový<br>protokol     | <ol> <li>Uvedené ATS třídy v konfiguraci ATS rozhraní s přenosovým<br/>protokolem jsou maximum, co je možné deklarovat při zřizování</li> </ol>                                                                                                    |
| SP3 – SP 5                                            | GSM-GPRS (IP) | JABLO IP<br>ANSI SIA DC-9 | <ul> <li>poplachové přenosové cesty. Provozní klasifikaci je povinen stanovit zřízovatel po dohodě s ARC. Poplachová přenosová cesta se zřizuje dle aplikačních pokynů CLC/TS 50136-7</li> <li>Legenda:</li> <li>SPx: Jedna komunikační cesta k ARC (<i>Single path</i>) = 1 přenosové médium</li> </ul>       |
| Splňuje                                               |               |                           | ČSN EN 62368-1, ČSN ETSI EN 301 511, ČSN ETSI EN 301 489-1,<br>ČSN ETSI EN 301 489-52, ČSN ETSI EN 301 489-17,<br>ČSN ETSI EN 301 908-1, ČSN ETSI EN 301 908-13,<br>ČSN ETSI EN 300 328, ČSN EN 50665, ČSN EN IEC 63000,<br>ČSN EN 50131-1, ČSN EN 50131-10, ČSN EN 50136-1,<br>ČSN EN 50136-2, ANSI SIA DC-09 |
| Podmínky provozování<br>dle Všeobecného oprávnění ČTÚ |               |                           | č. VO-R/1 (CEPT/ECC/DEC/(04)06                                                                                                    |

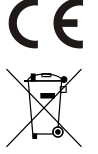

JABLOTRON ALARMS a.s. tímto prohlašuje, že výrobky CU2201MD, GSM2201MD jsou navrženy a vyrobeny ve shodě s harmonizačními právními předpisy Evropské unie: směrnice č.: 2014/53/EU, 2014/35/EU, 2014/30/EU, 2011/65/EU jsou-li použity dle jejich určení. Originál prohlášeních o shodě je na www.jablotron.com v sekci Ke stažení.

Poznámka: Výrobky, ačkoliv neobsahují žádné škodlivé materiály, nevyhazujte do odpadků, ale předejte na sběrné místo elektronického odpadu. Podrobnější informace na www.jablotron.com v sekci Ke stažení.

Elektronická verze manuálu

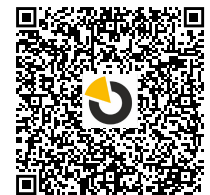

JABL STRON

JABLOTRON ALARMS a.s. Pod Skalkou 4567/33 46601 Jablonec nad Nisou Tel.: 483 559 911 Fax: 483 559 993 Internet: www.jablotron.cz

6/8

# 10. Příloha 1 - přehled periferií alarmu JABLOTRON Mercury

| Тур           | Popis                                                                 | Typ baterie/ napájení:     |
|---------------|-----------------------------------------------------------------------|----------------------------|
| JA-155E       | Bezdrátová klávesnice s displejem, ovládá nezávisle až 4 sekce        | 4 x LR6 AA                 |
| JA-153E       | Bezdrátová klávesnice bez displeje, ovládá pouze 1 sekci              | 2 x LR6 AA                 |
| JA-150P       | Bezdrátový PIR detektor pohybu                                        | 2 x LR6 AA                 |
| JA-150P PET   | Bezdrátový PIR detektor pohybu se základní imunitou proti zvířatům    | 2 x LR6 AA                 |
| JA-151M       | Bezdrátový magnetický detektor mini                                   | 1 x CR2032                 |
| JA-152J MS II | Obousměrný dvou-tlačítkový dálkový ovladač                            | 1 x CR2032                 |
| JA-154J MS II | Obousměrný čtyř-tlačítkový dálkový ovladač                            | 1 x CR2032                 |
| JA-180PB      | Kombinovaný PIR detektor pohybu s detektorem tříštění skla            | 1 x CR14500<br>1 x CR14250 |
| JA-180W       | Bezdrátový duální PIR a MW detektor pohybu                            | 1 x CR14500                |
| JA-151ST      | Bezdrátový kombinovaný detektor kouře a teploty                       | 3 x LR6 AA                 |
| JA-152P       | Bezdrátový PIR detektor pohybu                                        | 1 x CR123A                 |
| JA-155P       | Bezdrátový stropní PIR detektor pohybu                                | 2 x CR123A                 |
| JA-160PC      | Bezdrátový PIR detektor pohybu s foto verifikační kamerou             | 2 x LR6 AA                 |
| JA-160PC (90) | Bezdrátový PIR detektor pohybu s foto verifikační kamerou 90°         | 2 x LR6 AA                 |
| JA-165A       | Bezdrátová venkovní siréna                                            | BAT-100A.01                |
| JA-152A       | Bezdrátová vnitřní siréna do zásuvky                                  | BAT-3V2-CR2                |
| JA-151ST-A    | Bezdrátový kombinovaný detektor kouře a teploty                       | 3 x LR6 AA                 |
| JA-150M       | Bezdrátový magnetický detektor se dvěma univerzálními vstupy          | 1 x LR6 AA                 |
| JA-150N       | Bezdrátový silový modul výstupů PG                                    | 230 V AC, 1,5W             |
| JA-151N       | Bezdrátový signálový modul výstupů PG                                 | 12 V DC, 18/ 35 mA         |
| JB-162N-PLUG  | Průchozí zásuvka s ovládacím výstupem (French)                        | 110–230 V/1 W              |
| JB-163N-PLUG  | Průchozí zásuvka s ovládacím výstupem (Schuko)                        | 110–230 V/1 W              |
| JA-162PW      | Bezdrátový duální PIR a MW detektor pohybu                            | 2 x CR123A                 |
| JA-159J       | Bezdrátové zvonkové tlačítko                                          | 1 x CR2032                 |
| JA-162PB      | Bezdrátový kombinovaný PIR detektor pohybu s detektorem tříštění skla | 2 x CR123A                 |
| JA-162PC      | Bezdrátový kombinovaný PIR detektor pohybu s foto verifikační kamerou | 2 x CR123A                 |
| JA-151TH      | Bezdrátový detektor teploty                                           | 1 x CR2032                 |

| POZNÁMKY: |  |
|-----------|--|
|           |  |
|           |  |
|           |  |
|           |  |
|           |  |
|           |  |
|           |  |
|           |  |
|           |  |
|           |  |
|           |  |
|           |  |
|           |  |
|           |  |
|           |  |
|           |  |
|           |  |
|           |  |
|           |  |
|           |  |
|           |  |
|           |  |
|           |  |
|           |  |
|           |  |
|           |  |
|           |  |
|           |  |
|           |  |
|           |  |
|           |  |
|           |  |
|           |  |
|           |  |
|           |  |
|           |  |
|           |  |
|           |  |
|           |  |
|           |  |
|           |  |
|           |  |
|           |  |
|           |  |